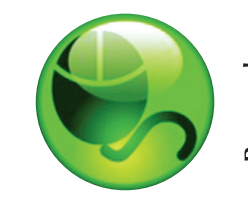

# <sup>sp</sup> LockDown Browser™

## Student Quick Start Guide (Desire2Learn Learning Environment Edition)

### WHAT IS RESPONDUS LOCKDOWN BROWSER?

Respondus LockDown Browser is a secure browser for taking quizzes in Desire2Learn. It prevents you from printing, copying, going to another URL, or accessing other applications during an assessment. If a Desire2Learn quiz requires that Respondus LockDown Browser be used, you will not be able to take the quiz with a standard web browser.

Respondus LockDown Browser should only be used for taking Desire2Learn Quizzes. It should not be used in other areas of Desire2Learn.

### INSTALLING RESPONDUS LOCKDOWN BROWSER

If Respondus LockDown Browser has already been installed, skip to the next section. To download and install Respondus LockDown Browser, follow these steps:

Windows computers:

- Ensure that you are using a valid version of Internet Explorer by navigating to your institution's Desire2Learn login page and selecting the **System Check** link.
- Your institution will provide the link for downloading and installing Respondus LockDown Browser.
- Follow the download page instructions to obtain the correct installation program.
- Start the LockDown Browser installation program and follow the onscreen instructions to complete the install.

Macintosh computers:

- Be sure that OSX 10.5 or higher is being used (512K RAM minimum).
- Your institution will provide the link for downloading and installing Respondus LockDown Browser.
- During the installation, select **Yes** when prompted to run the Java application.
- Follow the onscreen instructions to complete the install.

#### TAKING AN ASSESSMENT

- 1. Close all programs, unless one is used to connect to the Internet.
- 2. Locate the "LockDown Browser" shortcut on the desktop and double-click it (for Macintosh users, launch "LockDown Browser" from the Applications folder).
- 3. If prompted to close a blocked program (e.g. screen capture, instant messaging), choose **Yes** when prompted.
- 4. Login to your Desire2Learn course.
- 5. Navigate to the quiz and select the **Start Quiz!** link. (If the **Start Quiz!** link does not appear, it means that you are not running the Respondus LockDown Browser.)
- 6. Once a quiz has been started with Respondus LockDown Browser, you cannot exit until the **Submit Quiz** button is clicked.

#### **PROBLEMS?**

If you have problems downloading, installing, or taking an assessment with Respondus LockDown Browser, contact your instructor.

Respondus is a registered trademark and Respondus LockDown Browser is a trademark of Respondus, Inc. All other trademarks are the property of their respective owners. Copyright @ 2007 Respondus